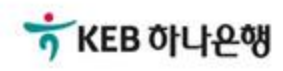

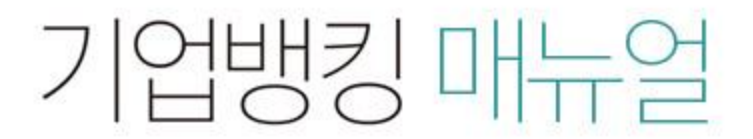

KEB Hanabank corporate Banking User Manual

## **B2B전자결제** 전자어음 > 구매기업 > 수수료조회

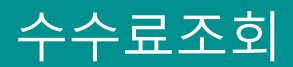

Step 1. 거래종류, 조회선택, 조회기간을 선택한 후 조회버튼을 클릭합니다.

## 수수료조회

| 거래종류 | 전자어음 발행수수료 🔻                                   |  |  |  |  |
|------|------------------------------------------------|--|--|--|--|
| 조회선택 | <ul> <li>한계조회</li> <li>건별조회</li> </ul>         |  |  |  |  |
| ***  | 오늘 7일 15일 1개월 3개월 월벌 선택 🔹                      |  |  |  |  |
| 소외기간 | 2018-04-10 🔛 ~ 2018-07-09 🔛 직접입력 에시 : 20181020 |  |  |  |  |

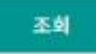

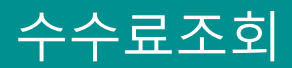

Step 2. 조회된 내역에 대한 영수증출력이 가능합니다.

조회일시: 2018-07-09 16:14:42

조희기갼:2018-04-10~2018-07-09

|           | 거래기간       |            | 71.4   |           |
|-----------|------------|------------|--------|-----------|
| 거래중듀      | 시작일        | 종료일        | 선수 수수료 | 수수료       |
| 전자어음발행수수료 | 2018-04-10 | 2018-07-09 | 218 건  | 218,000 원 |
|           |            |            |        | 영수증출력     |

|       | 전자어음 수                  | ~수료 영수령 | 5                          |
|-------|-------------------------|---------|----------------------------|
| 수수료명세 |                         |         | 조회일시 : 2018-07-09 16:15:55 |
| 거래종류  | 전자어음발행수수료               |         |                            |
| 거래기간  | 2018-04-10 ~ 2018-07-09 |         |                            |
| 총건수   | 218 건                   | 총금액     | 218,000 원                  |
|       |                         |         | <b>햣 KEB 하나은행</b><br>인쇄    |
|       |                         | 확인      |                            |

## THANK YOU